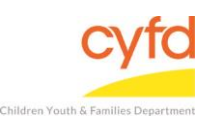

P

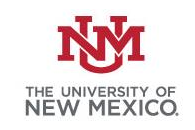

- 1. Search and click the key icon (only once) for the SSL VPN Agent
- 2. After clicking the SSL VPN Agent button, look for the key with the **red x** in the upper menu of your screen and **right click**

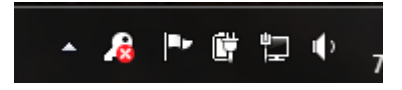

- 3. After right clicking the icon, click 'Login'
- 4. Your browser will open. Enter you UNM Net ID and password.

| Barracuda SSL VPN |                                                                |  |
|-------------------|----------------------------------------------------------------|--|
|                   |                                                                |  |
|                   | Log In                                                         |  |
|                   | VPN access to ECSC Database Services<br>ECSC Database Services |  |
|                   | Username:                                                      |  |
|                   | Password:                                                      |  |
|                   | User Database: COLLEGES V                                      |  |
|                   | Log In                                                         |  |
|                   | Virtual Keyboard                                               |  |
|                   |                                                                |  |

© 2003-2014 Barracuda Networks, Inc.

5. The Barracuda website will now show; **enter** your login credentials. After logging in, a warning message will prompt. Click **'Yes'**. Select Database to work in.

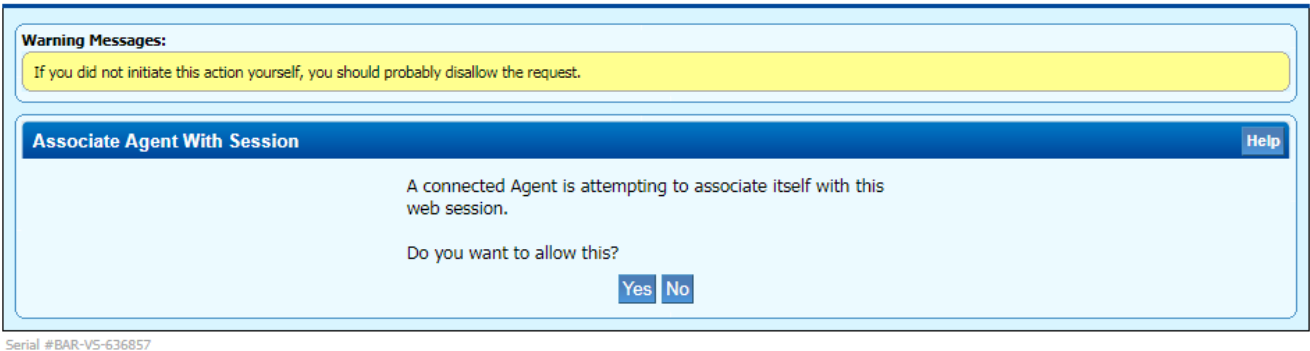

Serial #BAR-VS-636857 Firmware 2.6.2.1 2016-01-04 23:02 Model: 480

© 2003-2014 Barracuda Networks, Inc.